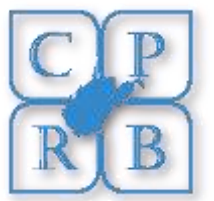

## Uploading Monthly Retirement Contribution Report

- Download and install ftp client. FileZilla is used as an example in this document. You can download for free from the link listed here: <u>https://download.filezillaproject.org/client/FileZilla\_3.17.0\_win64-setup\_bundled.exe</u>
- 2. From the File menu select "Site Manager" and configure the following on the "General" tab:
  - a. Host: <u>ftp.compass.wv.gov</u>
  - b. Port: 990
  - c. Protocol: FTP File Transfer Protocol
  - d. Encryption: Require Implicit FTP over TLS
  - e. Enter userid provided by CPRB

| Site Manager        |                       |                           | ×      |
|---------------------|-----------------------|---------------------------|--------|
| Site Manager        |                       |                           | ^      |
| Select Entry:       | General Advanced      | Transfer Settings Charset |        |
| Compass FTP         | Host: ftp.com         | pass.wv.gov Port: 990     |        |
|                     | Protocol: FTP - Fil   | le Transfer Protocol      | ~      |
|                     | Encryption: Require   | implicit FTP over TLS     | $\sim$ |
|                     | Logon Type: Ask for p | password                  | ~      |
|                     | User: Usernan         | ne                        |        |
|                     | Password:             |                           |        |
|                     | Comments:             |                           |        |
| New Site New Folder |                       |                           | ^      |
| New Bookmark Rename |                       |                           |        |
| Delete Duplicate    |                       |                           | ×      |
|                     | Connect               | OK Canc                   | el     |

- 3. Under the "Transfer Settings" tab:
  - a. Transfer Mode: Passive

| Site Manager                             |                                                                                                    | × |
|------------------------------------------|----------------------------------------------------------------------------------------------------|---|
| Select Entry:<br>My Sites<br>Compass FTP | General Advanced Transfer Settings Charset   Transfer mode: O Default O Active Passive   Limit number of simultaneous connections   Maximum number of connections: 1 |   |
| New Site New Folder                      |                                                                                                    |   |
| New Bookmark Rename                      |                                                                                                    |   |
| Delete Duplicate                         |                                                                                                    |   |
|                                          | Connect OK Cancel                                                                                                    |   |